El Camino College/Compton Center Staff Development Office

## How to Rollover a Plan

From the Home Page, select "Start a New Plan." From the screen that appears, select Rollover a previous plan. From that screen, go to the bottom and select My Submitted Plans. Select by highlighting the plan you want to rollover, when the following screen appears, if the year and type of plan are correct, select OK.

| Menu-Click here for choices 💌                                                                                                    |              |
|----------------------------------------------------------------------------------------------------|--------------|
| Donna Manno                                                                                                    | System Admin |
| Previous Plan                                                                                                    |              |
| Plan: 694 12/20/2011<br>2012-13 Program Plan<br>Program: Staff Development<br>Unit: Human Resources Unit<br>Area: Human Resources<br>Select the year for the new plan: |              |
|                                                                                                    | 2013-14 💌    |
| Select the Type of Plan to Create:                                                                                                    |              |
|                                                                                                    | Program 💌    |
| ОК                                                                                                    | Cancel       |